## How to Backup MSSQL Database by using "Export Dump"?

Authored by: **ASPHostServer Administrator** [asphostserver@gmail.com] Saved From: <u>http://fag.asphosthelpdesk.com/article.php?id=321</u>

In this article, we will demonstrate to you the steps to export your database to your local PC by using the "Export Dump" menu on our Plesk Panel.

- 1. Please login to our PLESK Panel
- 2. Please navigate to the section "Files and Database" and please click on the "Database" menu

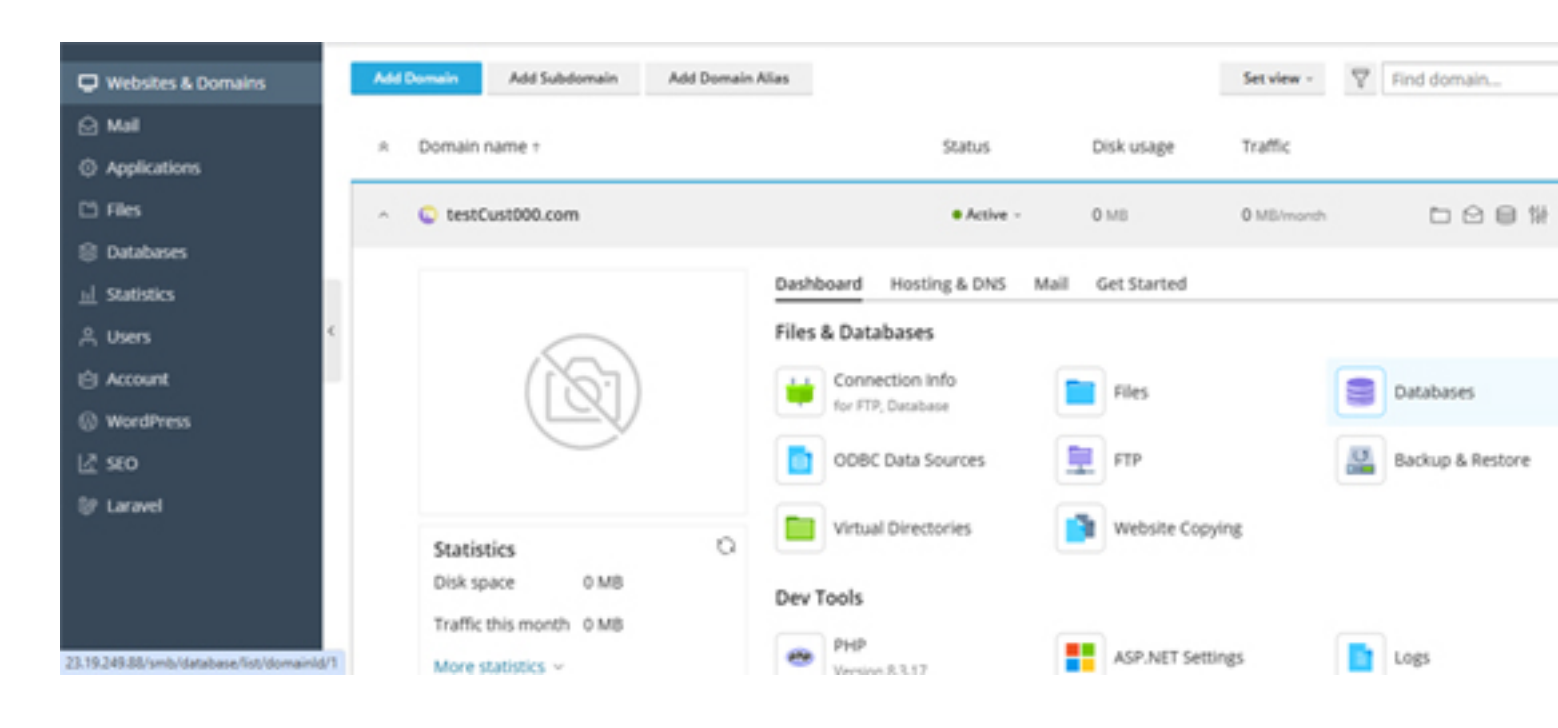

3. From your existing database, please select the database you want to export and please click on "Export Dump".

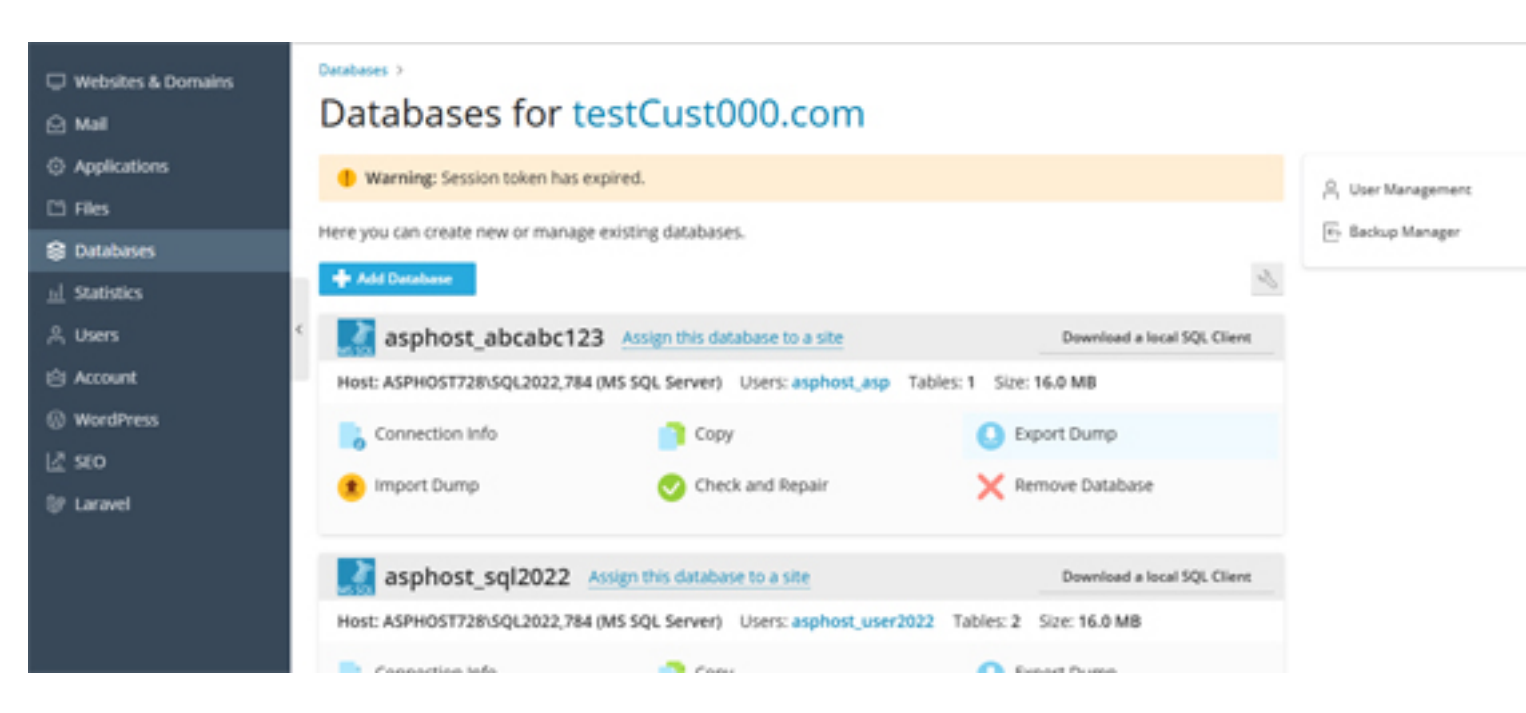

Page 1/2 PDF Generated by PHPKB Knowledge Base Script

4. You will then see the following screenshot. Please select one of the folders, in this case, we choose cgi-bin folder. You can also tick the option " Automatically download dump after creation " if in case you want to download the database to your local PC

| U Websites & Domains                            | Databases >     | Export Dump You are going to create a dump of asphost_abcabc123 and download it. |                                                         |              |                   |
|-------------------------------------------------|-----------------|----------------------------------------------------------------------------------|---------------------------------------------------------|--------------|-------------------|
| 🖸 Mal                                           | Databas         |                                                                                  |                                                         |              |                   |
| <ul> <li>Applications</li> <li>Files</li> </ul> | Warning: Ses    | Save the dump to the<br>following directory                                      | Root directory plesk                                    | Î            | A User Management |
| Databases     J Statistics                      | + Add Database  |                                                                                  | > 🔤 cgi-bin                                             |              |                   |
| A Users                                         | < 🔜 asphos      |                                                                                  | > a error_oocs                                          | I SQL Client |                   |
| Account     WeredPress                          | Host: ASPHOST7. |                                                                                  | > 🖴 logs                                                |              |                   |
| L <sup>2</sup> sto                              | Connection      | Dump file name Automatically download of                                         | asphost_abcabc123_2025-03-1 _zip<br>dump after creation |              |                   |
| lÿ Laravel                                      |                 |                                                                                  | OX Cancel                                               |              |                   |
|                                                 | asphos          |                                                                                  |                                                         | I SQL Client |                   |
|                                                 | Host: ASPHOST72 | terus quada a construction of the serve                                          | r) Users: asphost_user2022 Tables: 2 Size: 16           | LOMB         |                   |

5. That is all. The database backup is ready and it is in .ZIP (compressed format). If there is any issue, please kindly raise a ticket via our <u>Help Desk System</u>